#### Impostazioni telecamere IP per DVR Ibridi e NVR con Firmware GUI 5.0

#### 1) Impostazione telecamere IP per DVR Ibridi o NVR senza PoE

Andare su "Menu principale"  $\rightarrow$  "IMPOSTA "  $\rightarrow$  CHANNEL (CANALE)

(per alcuni modelli di DVR Ibridi dopo Canale selezionare Canali IP) per accedere all'interfaccia come da immagine Fig.1

Sulla parte alta viene visualizzato l'elenco delle telecamere IP trovate sulla rete, spuntare la telecamera desiderata e cliccare su aggiungi si apre un'altra finestra (fig.3) dove confermare i parametri della telecamera.

Con questa modalità il DVR o NVR aggiunge la telecamera sul primo canale IP libero. E' possibile anche aggiungere la telecamera direttamente sul canale IP desiderato, cliccare su icona verde ( vedi fig.2 ) si apre un altra pagina (fig.3) dove dove confermare i parametri della telecamera.

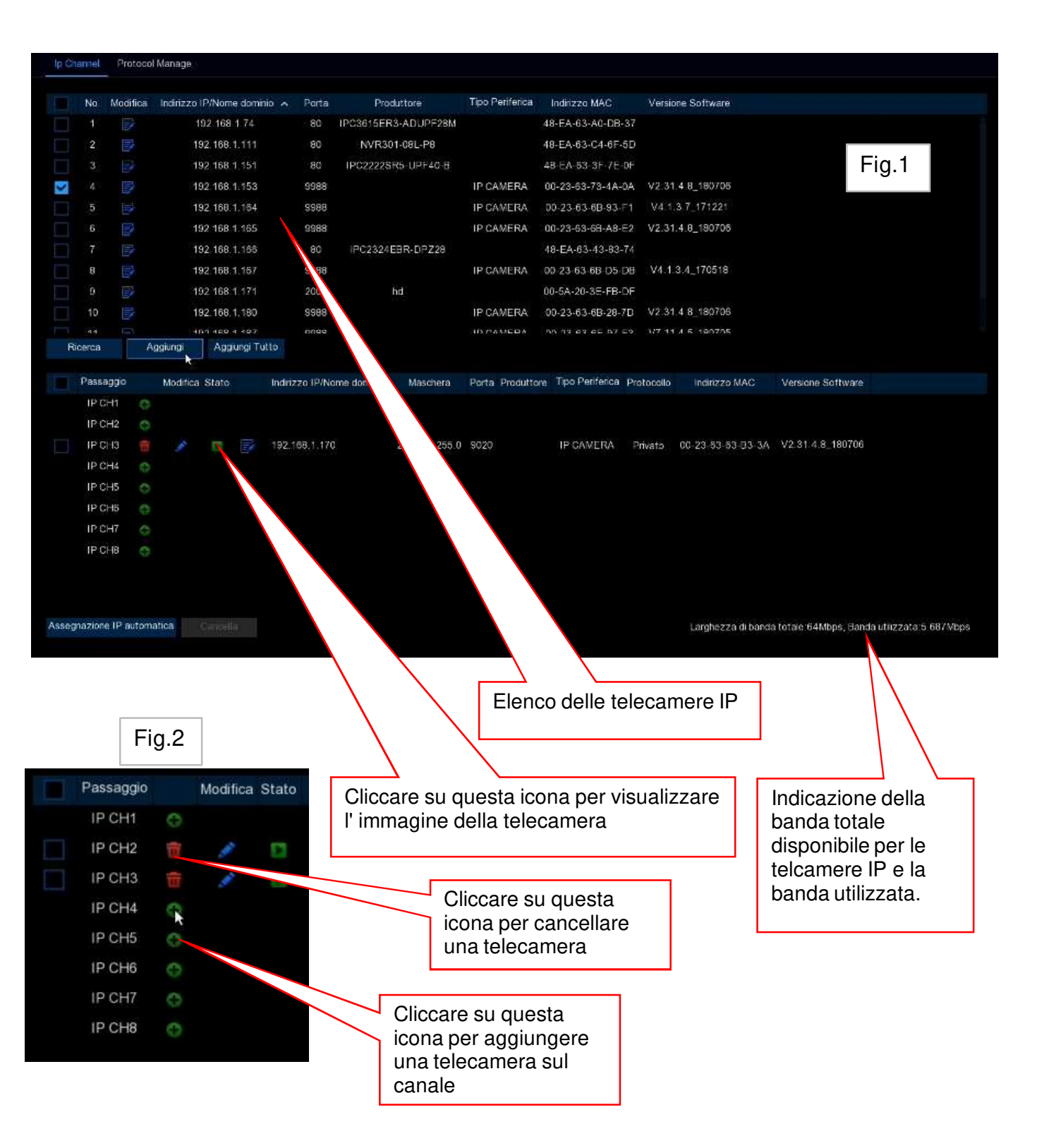

# 2) Conferma parametri telecamera IP

Indirizzo IP o Dominio della telecamera

Alias (nome) : nome della telecamera è possibile modificare il nome della telecamera Il nome è impostato sul DVR o NVR, le telecamere IP hanno a sua volta una sua impostazione e la posizione del nome ( fare riferimento a sezione 7 pag.5 Impostazioni Live )

**Posizione** : posizione sullo schermo dove visualizzare il nome della telecamera è possibile anche non visualizzare il nome

**Porta** : Porta della telecamera IP, con tutte le telecamere IP della serie RS il numero di default è 9988 per le telecamere IP di altri produttori il numero della porta sarà diverso

**Protocollo** : selezionare il protocollo usato dalla telecamera, con tutte le telecamere IP della serie RS il protocollo viene visualizzato Privato per le telecamere di altri produttori viene visualizzato Onvif

**Nome Utente** : Username della telecamera, con tutte le telecamere IP della serie RS l'username di default è admin

Password : Password della telecamera IP

Associa IPC : selezionare su quale canale visualizzare la telecamera \*

Mod. telecamera : è possibile scegliere AUTO (automatica ), FishEye \*

\* queste 2 impostazioni sono disponibili solo su alcuni modelli di NVR

| No.         Indirizzo IP/Nome dominio         Porta         Produttore           1         192 166 1.74         80         IPC3615ER3-ADUPF28M           2         192.168 1.111         80         NVR301-08L-P8           3         192.168.1.151         80         IPC222SR5-UPF40-8           4         192.168.1.164         9988         IPC324EBR-DP228           5         192.168.1.165         9988         IPC2324EBR-DP228           8         192.168.1.167         9988         IPC324EBR-DP228           9         192.168.1.168         9988         IPC3324EBR-DP228           8         192.168.1.168         9988         IPC3324EBR-DP228           9         192.168.1.168         9988         IPC3324EBR-DP228           9         192.168.1.168         9988         IPC3324EBR-DP228           9         192.168.1.170         9020         IPC3324EBR-DP228           Indirizzo IP/Nome dominio         192.168.1.168         IPC3324EBR-DP228                                                                                                    | Tipo Periferica<br>IP CAMERA<br>IP CAMERA<br>IP CAMERA<br>IP CAMERA | Indirizzo MAC<br>48-EA-63-A0-DB-3<br>48-EA-63-C4-6F-5<br>48-EA-63-3F-7E-0<br>00-23-63-6B-93-F<br>00-23-63-6B-93-F<br>00-23-63-6B-A8-E<br>48-EA-63-43-92-7 |
|----------------------------------------------------------------------------------------------------|---------------------------------------------------------------------|----------------------------------------------------------------------------------------------------|
| 1     192 168 1.74     80     IPC3615ER3-ADUPF28M       2     192.168 1.111     80     NVR301-08L-P8       3     192.168 1.151     80     IPC2222SR5-UPF40-8       4     192.168 1.163     9988       5     192.168 1.165     9988       6     192.168 1.165     9988       7     192.168 1.166     80       8     192.168 1.167     9988       9     192.168 1.167     9988       10     192.168.1.170     9020       Indirizzo IP/Nome dominio       Alias       CH1                                                                                                    | IP CAMERA<br>IP CAMERA<br>IP CAMERA<br>IP CAMERA                    | 48-EA-63-A0-DB-3<br>48-EA-63-C4-6F-5<br>48-EA-63-3F-7E-0<br>00-23-63-73-4A-0<br>00-23-63-6B-93-F<br>00-23-63-6B-98-F<br>48-FA-63-43-92-7                  |
| 2     192.168.1.111     80     NVR301-08L-P8       3     192.168.1.151     80     IPC2222SR5-UPF40-B       4     192.168.1.153     9988       5     192.168.1.164     9988       6     192.168.1.165     9988       7     192.168.1.167     9988       9     192.168.1.167     9988       9     192.168.1.167     9988       10     192.168.1.167     9920       10     192.168.1.170     9020       Allas       Posizione                                                                                                    | IP CAMERA<br>IP CAMERA<br>IP CAMERA<br>IP CAMERA                    | 48-EA-63-C4-6F-5<br>48-EA-63-3F-7E-0<br>00-23-63-73-4A-0<br>00-23-63-6B-93-F<br>00-23-63-6B-98-F<br>48-FA-63-43-92-7                                      |
| 3     192.168.1.151     80     IPC2222SR5-UPF40-B       4     192.168.1.163     9986       5     192.168.1.164     9988       6     192.168.1.165     9988       7     192.168.1.166     80       8     192.168.1.167     9988       9     192.168.1.167     9988       10     192.168.1.170     9020       Provide the state of the state of t | IP CAMERA<br>IP CAMERA<br>IP CAMERA<br>IP CAMERA                    | 48-EA-63-3F-7E-0<br>00-23-63-73-4A-0<br>00-23-63-68-93-F<br>00-23-63-68-A8-E                                                                              |
| 4     192.168.1.153     9988       5     192.168.1.164     9988       6     192.168.1.165     9988       7     192.168.1.165     9988       8     192.168.1.167     9988       9     192.168.1.168     9986       10     192.168.1.170     9020       Indirizzo IP/Nome dominio       192.168.1.168       Alias       CH1                                                                                                    | IP CAMERA<br>IP CAMERA<br>IP CAMERA                                 | 00-23-63-73-4A-0<br>00-23-63-6B-93-F<br>00-23-63-6B-A8-E                                                                                                  |
| 5     192.168.1.164     9988       6     192.168.1.165     9988       7     192.168.1.165     80       8     192.168.1.167     9988       9     192.168.1.168     9986       10     192.168.1.170     9020       100 192.168.1.170       100 192.168.1.170       101 192.168.1.170       192.168.1.170       9020       1.000000000000000000000000000000000000                                                                                                    | IP CAMERA                                                           | 00-23-63-6B-93-F<br>00-23-63-6B-A8-E                                                                                                    |
| 6     192.168.1.165     9988       7     192.168.1.166     80     IPC2324EBR-DPZ28       8     192.168.1.167     9988       9     192.168.1.168     8988       10     192.168.1.170     9020       10     192.168.1.170     9020       10     192.168.1.170     9020       10     192.168.1.170     9020       10     192.168.1.170     9020       10     192.168.1.170     9020       10     192.168.1.170     9020       10     192.168.1.168     192.168.1.168                                                                                                    | IP CAMERA                                                           | 00-23-63-6B-A8-E                                                                                                    |
| 7     192.168.1.166     80     IPC2324EBR-DPZ28       8     192.168.1.167     9988       9     192.168.1.168     8988       10     192.168.1.170     5020       Indirizzo IP/Nome dominio       192.168.1.168     CH1       SU-SX                                                                                                    | IP CAMERA                                                           | 48-FA-63-43-92-7                                                                                                    |
| 8     192.168.1.167     9988       9     192.168.1.168     9988       10     192.168.1.170     9020       Indirizzo IP/Nome dominio       Allas     CH1       Posizione       SU-SX                                                                                                    | IP CAMERA                                                           | 40-14-00-40-00-1                                                                                                    |
| 9 192.168.1,168 9988<br>10 192.168.1,170 9020<br>HINDRE dominio 192.168.1,168<br>Alias CH1<br>Posizione SU-SX                                                                                                    | Carenananan                                                         | 00-23-63-6B-D5-D                                                                                                    |
| 10 192.158.1.170 9020<br>to to to to to to to to to to to to to t                                                                                                    | 4IPB23P5SL                                                          | 00-23-63-7C-3F-5                                                                                                    |
| Indirizzo IP/Nome dominio 192,168,1,168<br>Alias CH1<br>Posizione SU-SX                                                                                                    | IP CAMERA                                                           | 00-23-63-63-83-3                                                                                                    |
| ndirizzo IP/Nome dominio 192.168.1.168<br>Alias CH1<br>Posizione SU-SX                                                                                                    |                                                                     |                                                                                                    |
| Alias CH1 Posizione SU-SX                                                                                                    |                                                                     | Fig.3                                                                                                    |
| Posizione SU-SX                                                                                                    |                                                                     |                                                                                                    |
| in the second second second second second second second second second second second second second second second                                                                                                    | ~                                                                   |                                                                                                    |
| Porta 9988                                                                                                    |                                                                     |                                                                                                    |
| Protocolio Privato                                                                                                    | ~                                                                   |                                                                                                    |
| Nome Utente admin                                                                                                    |                                                                     |                                                                                                    |
| Password                                                                                                    |                                                                     | Mostra Password                                                                                                    |
| Associa IPC CH1                                                                                                    | ~                                                                   |                                                                                                    |
| Mod.Camera Auto                                                                                                    | ~                                                                   |                                                                                                    |
| Riverna Paseword predefinita                                                                                                    |                                                                     | Annulla                                                                                                    |

# 3) Assegnazione IP Automatica (solo con telecamere IP serie RS)

Cliccare su Assegnazione IP Automatica per accedere all' interfaccia come Fig.4 Questa modalità consente di assegnare un indirizzo IP ad ogni telecamera in modo automatico Confermare nome utente ( admin ) e password (admin ) dopo confermare su OK alla richiesta : Modificare indirizzo IP per tutte le telecamere, attendere la fine della procedura.

|             | Assegnazione IP automatica | ×             |
|-------------|----------------------------|---------------|
|             |                            |               |
| Nome Utente | admin                      |               |
| Password    |                            | Show Password |
|             |                            |               |
| Fig.4       | ОК                         | ANNULLA       |

Pagina 2

### 4) Modifica parametri telecamera

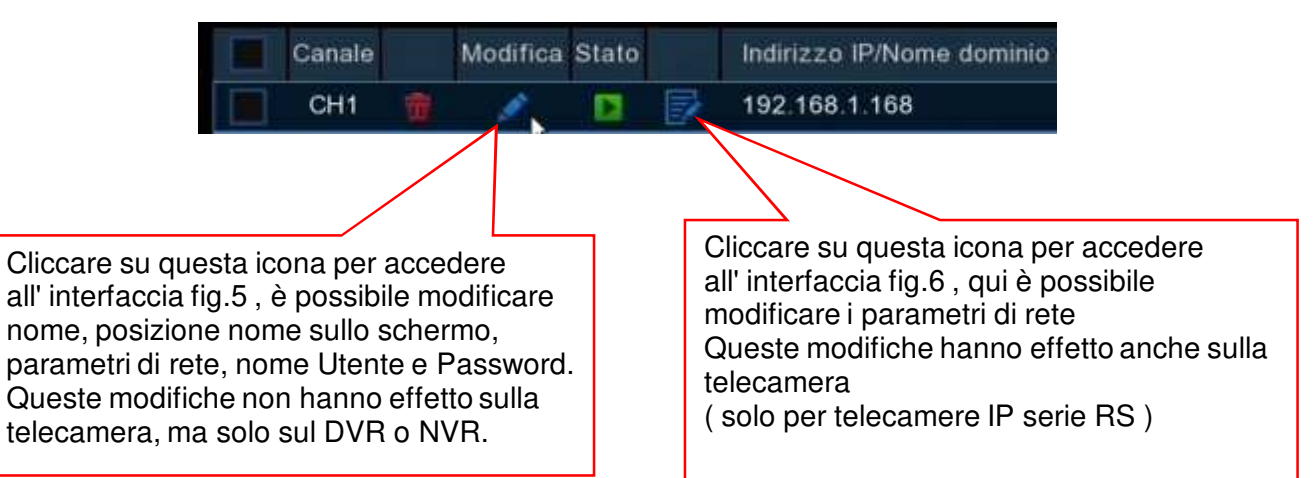

| Canale                    |                 |    | Fig.5           |
|---------------------------|-----------------|----|-----------------|
| Nias                      | CH1             |    | . igio          |
| Posizione                 | SU-SX           | ÷  |                 |
| Indirizzo IP/Nome dominio | 192.168.1.168   |    |                 |
| SubNetMask                | 265,255,255,000 |    |                 |
| Porta                     | 9968            |    |                 |
| Protocollo                | Privato         | /~ |                 |
| Nome Utente               | admin           |    |                 |
| Password                  | •••••           |    | Mostra Password |
| Nod Camera                | Auto            | ~  |                 |
|                           |                 |    |                 |
|                           |                 | ок | Annulla         |

| Passaggio       P CH1         Indirizzo IP       192 168 001 153         Maschera       255 255 255 000         Gateway       000 168 001 001         Porta       9988         Nome Utente       admin         Password       ••••••••                                                                                                    |              | Modific         | a telecamera IP |         | × |
|----------------------------------------------------------------------------------------------------|--------------|-----------------|-----------------|---------|---|
| Passaggio         P CHI         Composition           Indirizzo IP         192 168 001.153         Indirizzo IP           Maschera         255 255 255 000         Indirizzo IP           Gateway         000 168 001.001         Indirizzo IP           Porta         9988         Indirizzo IP           Nome Utente         admin         Indirizzo IP           Password         Show Password |              |                 |                 | Fig.6   |   |
| Indirizzo IP         192.168.001.153           Maschera         255.255.255.000           Gateway         000.168.001.001           Porta         9988           Nome Utente         admin           Password         ••••••••                                                                                                    | Passaggio    |                 |                 | 5       |   |
| Maschera         255.255.255.000           Gateway         000.168.001.001           Porta         9988           Nome Utente         admin           Password         Show Password                                                                                                    | Indirizzo IP | 192 168 001 153 |                 |         |   |
| Gateway     000 168 001 001       Porta     9988       Nome Utente     admin       Password     Show Password                                                                                                    | Maschera     | 255 255 255 000 |                 |         |   |
| Porta 9988<br>Nome Utente admin<br>Password Show Password                                                                                                    | Gateway      | 000.168.001.001 |                 |         |   |
| Nome Utente admin Password Show Password                                                                                                    | Porta        | 9988            |                 |         |   |
| Password Show Password                                                                                                    | Nome Utente  | admin           |                 |         |   |
|                                                                                                    | Password     | •••••           | Show Password   |         |   |
|                                                                                                    |              |                 |                 |         |   |
|                                                                                                    |              |                 | ок              | ANNULLA |   |

### 5) Impostazioni telecamere IP per NVR serie NVP con ingressi PoE con Firmware GUI 5.0

Andare su "Menu principale"  $\rightarrow$  "IMPOSTA "  $\rightarrow$  CHANNEL (CANALE)

per accedere all' interfaccia come da immagine Fig.7

Tutti gli NVR con ingressi PoE di default sono impostati in modalità Automatica Con questa modalità e con telecamere IP serie RS sarà sufficiente collegare la telecamera all' ingresso PoE e l'acquisizione avviene in modo Automatico in pochi secondi. E' possibile impostare ogni singolo canale o tutti i canali anche in modalità Manuale, questa modalità è necessaria per connettere una telecamera IP collegata su rete Lan ( non direttamente su ingresso PoE ) oppure per connettere una telecamera IP di altri produttori ma collegata all' ingresso PoE dell' NVR.

Cliccare su icona modifica

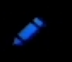

per accedere all' interfaccia come da immagine Fig.8

Selezionare modalità manuale e confermare su OK , oppure se vogliamo impostare tutti i canali in modalità manuale cliccare su Modalità Manuale come immagine fig.9

Fig.9

# Modalità manuale Modalità automatica

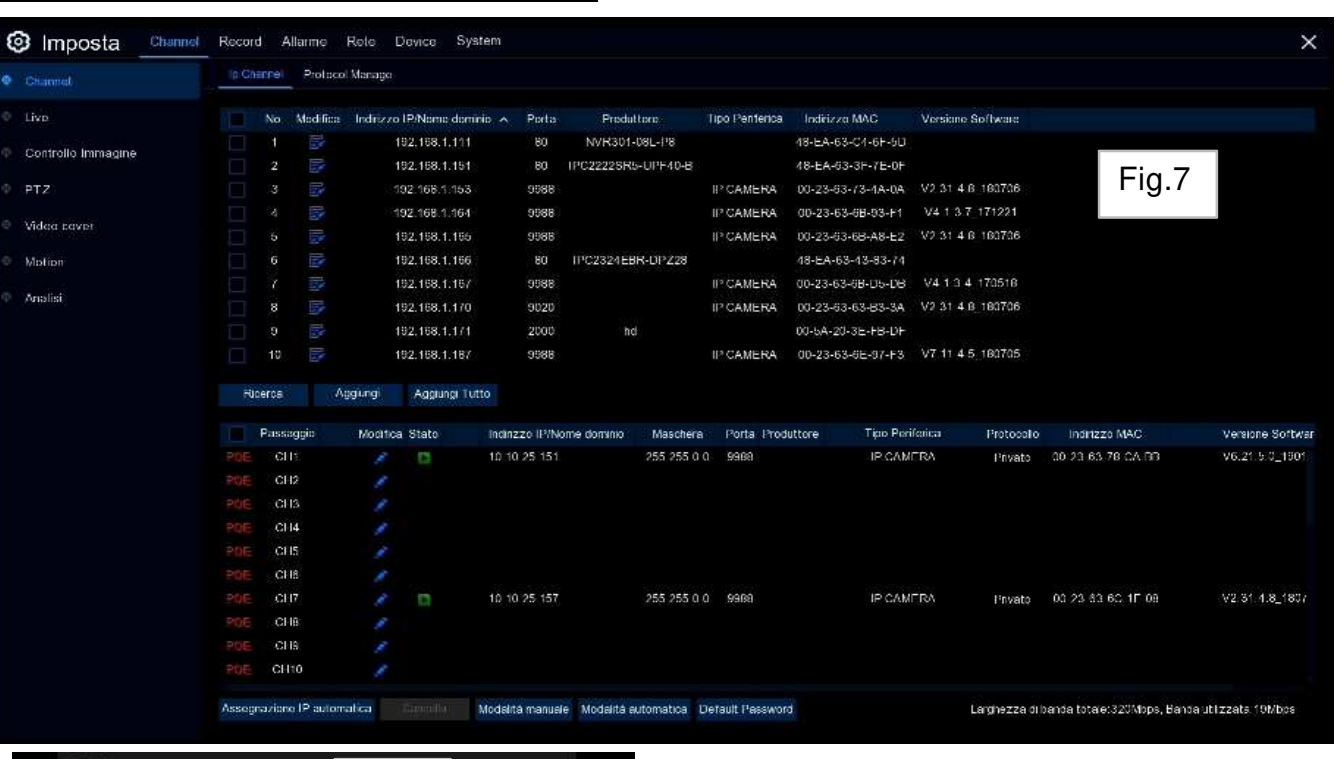

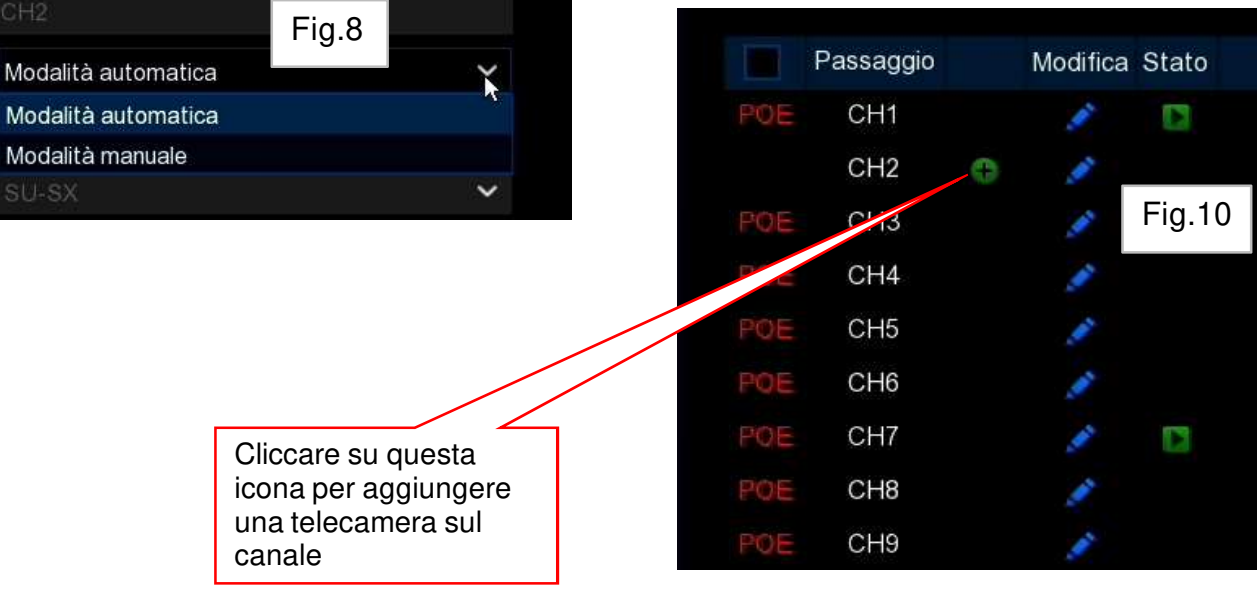

# 6) Impostazione paramteri telecamera LIVE

Andare su "Menu principale" > "IMPOSTA " > CHANNEL (CANALE) > LIVE Cliccare sull' icona per accedere all' interfaccia come da immagine Fig.11

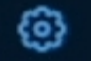

| Canale                                            | CH1      |          | ~                        |
|---------------------------------------------------|----------|----------|--------------------------|
| Nome                                              | Camera   |          |                          |
| Formato Data                                      | AA/MM/GG |          | ~                        |
| Formato Ora                                       | 24 Ora   |          | ~                        |
| Aggiorna                                          | 50Hz     |          | ~                        |
| Mostra No                                         | me       | Eia 11   |                          |
| 🔽 Tempo Re                                        | gistr.   | Fig. I I |                          |
| Tempo Re                                          | gistr.   | Fig. 11  | 100                      |
| Colore                                            | gistr.   | Fig. 11  | 128                      |
| Colore                                            | gistr.   | Fig. 11  | 128<br>128               |
| Colore<br>Luminosita'                             | gistr.   | Fig. 11  | 128<br>128<br>128        |
| Colore<br>Luminosita'<br>Contrasto<br>Saturazione | gistr.   | Fig. 11  | 128<br>128<br>128<br>128 |

Canale : selezionare il canale da configurare Nome : dare un nome alla telecamera \* Formato Data: è possibile scegliere come visualizzare giorno, mese, anno Formato Ora : formato 12 o 24 ore Aggiorna : Controllo sfarfallio Mostra Nome : spuntare se si vuole visualizzare il nome della telecamera Tempo Registr. : spuntare se si vuole visualizzare ora e data

Regolazioni Colore, Luminosità, Contrasto, Saturazione è possibile regolare il livello da 0 a 255 Cliccare su Default : per ripristinare i valori predefiniti

Cliccare su Applica per salvare le configurazioni o Default per ripristinare i valori predefiniti

\* Nome telecamera : il nome impostato ha effetto anche sulle telecamere ( solo serie RS con Protocollo Privato ) Con telecamere IP di altri produttori la modifica del nome potrebbe non funzionare correttamente.

7) Impostazione Controllo Immagine ( solo per telecamere serie RS con protocollo privato ) Andare su "Menu principale" > "IMPOSTA " > CHANNEL ( CANALE ) > CONTROLLO IMMAGINE Cliccare sull' icona per accedere all' interfaccia come da immagine Fig.12

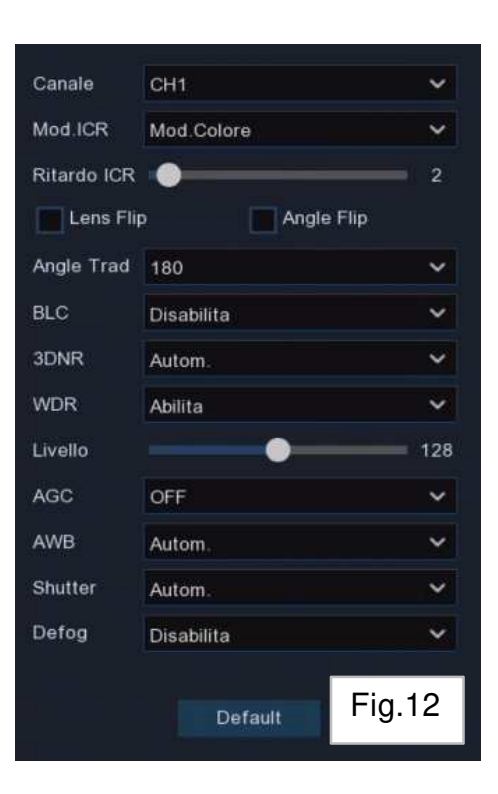

**Canale** : selezionare il canale da configurare **Mod ICR** :Selezionare la modalità del filtro meccanico Auto: il passaggio Colore / Bianco e Nero avviene in modo automatico , Colore ( sempre in modalità colore ) BW (sempre in modalità Bianco e Nero) , Schedule BW (è possibile impostare una tabella oraria )

**Ritardo ICR** : Impostare il ritardo di commutazione del filtro meccanico

Lens Flip Angle Flip Angle Trad : queste funzioni permettono di riflettere l' immagine e scegliere l' angolo BLC : Abilita o Disabilita la compensazione del controluce BLC Level : selezione del livello di compensazione 3D DNR. : Abilita o disabilita la riduzione del rumore è possibile regolare il livello di riduzione rumore.

**WDR** : il WDR effettua una compensazione della luminosità di un area esposta ad una forte luminosità rispetto ad una con inferiore luminosità, è possibile anche regolare il livello La funzione WDR può essere Digital WDR o WDR reale in base alla caratteristica delle telecamera.

**AGC** : Controllo automatico del guadagno questa impostazione può variare in base alla caratteristica della telecamere : AGC con scelta su 3 livelli Low, Midle; High oppure con livello regolabile da 0 a 128.

**AWB** : Bilanciamento del bianco (consigliato modo AUTO) **SHUTTER** : Selezione del tipo di esposizione (consigliato modo AUTO)

**DEFOG** : Abilitare per migliorare l' immagine in condizioni di nebbia o fumo.

Tutte le modifiche vengono salvate in modo Automatico sulla telecamera.

Pagina 5

# 8) Impostazione PTZ

Andare su "Menu principale" > "IMPOSTA " > CHANNEL (CANALE) > PTZ

per accedere all' interfaccia come da immagine Fig.13

Per la configurazione di telecamere Paint - Tilt - Zoom (speed dome ) o per telecamere con la sola ottica motorizzata.

Su ogni canale è possibile selezionare il tipo di segnale, le opzioni sono Digitale per telecamere IP che supportano questo tipo di comando oppure Analogico per telecamere che supportano i comandi tramite cavo RS 485.

Per il comando Analogico devono essere impostati i vari parametri di comunicazione che sono quelli supportati dalla telecamera.

**Protocollo** : Pelco-D o Pelco-P , **Baud Rate** : velocità delle informazioni inviate dall' NVR **Bit dati** : 8 , **Bit stop** : 1 , **Parità** : nessuno , per questi 3 valori normalmente sono i valori impostati di default, per ulteriori informazioni verificare il manuale della telecamera.

**Indirizzo** : impostare il numero dell' indirizzo della telecamera. Ogni telecamera dovrà avere un numero univoco.

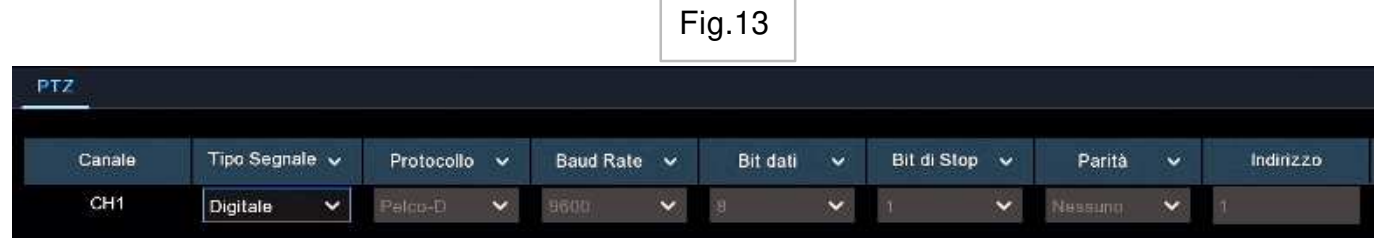

# 9) Impostazione Cover (Zone Privacy)

Andare su "Menu principale" > "IMPOSTA " > CHANNEL (CANALE) > COVER per accedere all' interfaccia come da immagine Fig.14

Questo menù permette di creare fino a 4 **Zone Privacy** per coprire determinate aree dello schermo che si desidera non vengono mostrate.

Canale: selezionare il canale da configurare, Spuntare su Abilta Privacy dopo slezionare 1 o più aree da configurare. La singola zona si presenta come un rettangolo dal bordo rosso.

Ciascuna si potrà personalizzare modificando posizione e dimensioni.

Cliccare su applica per confermare le modifiche.

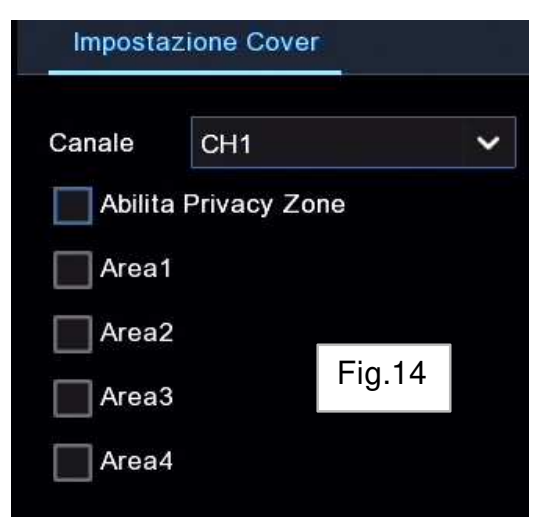

# 10) Impostazione Motion

Andare su "Menu principale" > "IMPOSTA " > CHANNEL (CANALE) > MOTION per accedere all' interfaccia come da immagine Fig.15 Tramite questo menù si potranno impostare i parametri della funzione Motion. In caso di rilevazione di movimento da parte di una telecamera sull' NVR o DVR si possono attivare varie modalità di allarme ; invio di una mail con immagine allegate (se è abilita questa funzione) ricevere una notifica tramite App su smartphone ( se è abilita questa funzione su App ) Far suonare il Buzzer interno al DVR o NVR ( se è abilita questa funzione ) Attivare l' uscita allarme dell' NVR o DVR ( se il modello di NVR o DVR dispone di uscita allarme ) Tutte queste modalità vanno configurate nel menù Allarme

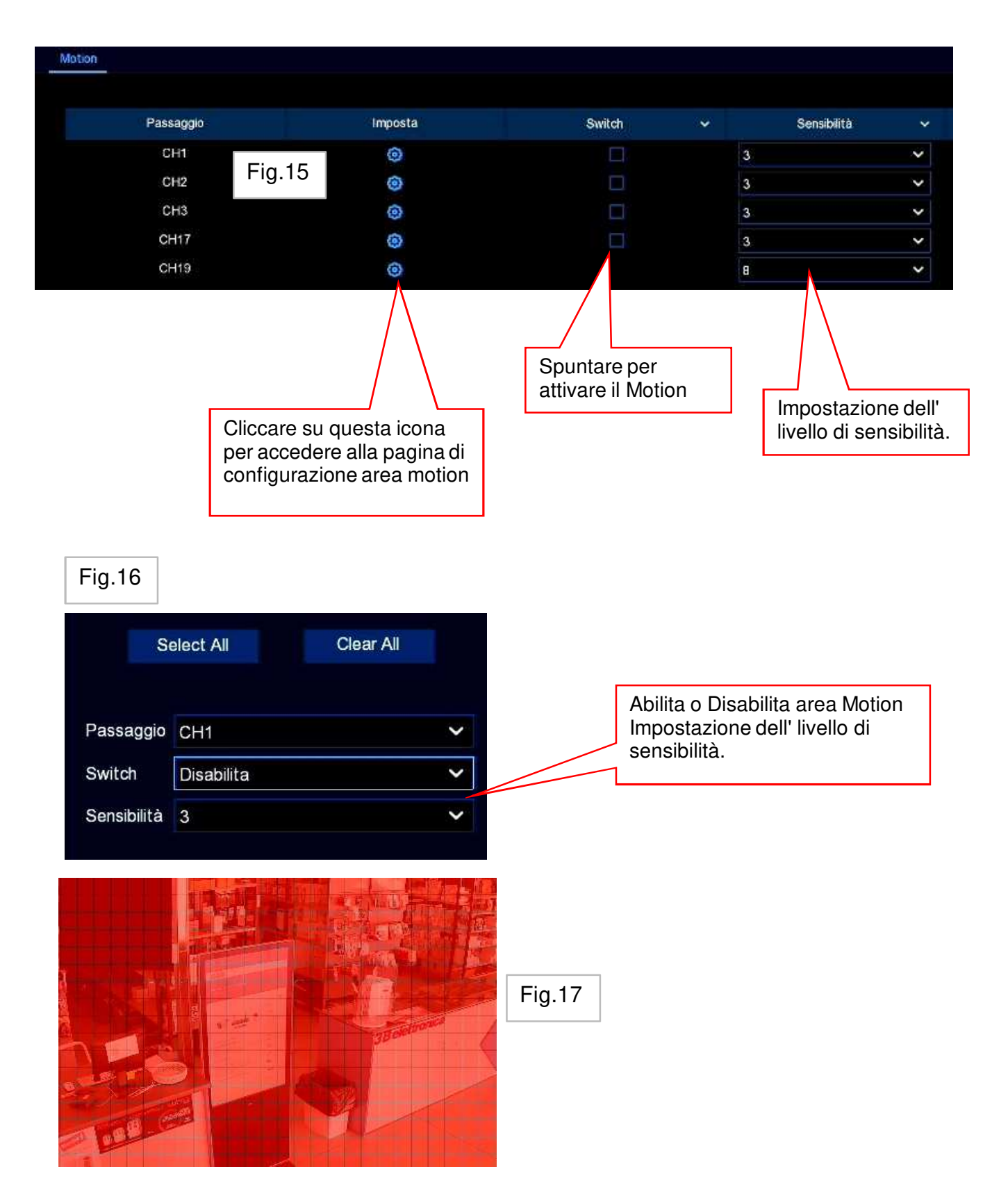

# Area Motion

L' impostazione di default è Motion attivo su tutta la scena ripresa dalla telecamera ( blocchi rossi ). Se si desidera escludere alcune zone basterà cliccare su i vari blocchi rossi e renderli trasparenti , cliccare sul tasto destro del mouse per uscire Cliccare su Apply per salvare le modifiche.